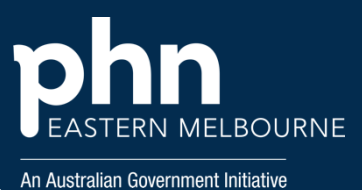

POLAR Walkthrough - Installing Walrus

| Step 1<br>Open<br>POLAR to<br>set up new<br>users if<br>applicable.<br>You will<br>need to<br>have<br>ADMIN<br>access<br>levels set<br>up to see<br>the<br>Manageme<br>nt<br>functions                                                               | Polarexplorer.org.au/login<br>Select Management/Add User<br>Welcome to POLAR |                                  |                                                                                                    |
|----------------------------------------------------------------------------------------------------|------------------------------------------------------------------------------|----------------------------------|----------------------------------------------------------------------------------------------------|
| Step 2<br>Select Add<br>New User<br>and create<br>the user by<br>filling in<br>the<br>template<br>fields.                                                                                                    | <b>&amp;+</b> New User                                                       |                                  |                                                                                                    |
| Step 3<br>To Setup<br>the user<br>preference<br>select<br>Groups and<br>Users<br>Then<br>Roles<br>Click on the<br>Role then<br>the Walrus<br>Notificatio<br>ns and<br>select<br>which<br>prompts<br>you want<br>for that<br>role. This<br>will apply | EMPHN Test BP roles setup                                                    | Reports Ma<br>Access<br>YesO NoO | siled Reports Walrus Section   Name 1   Ziment Comparison   Ziment Comparison   Walrus, Graphs Graphs button from Walrus   Walrus, Mbs Walrus, Mbs   Walrus, Missing Missing data section of Walrus   Walrus, Patient Info Section of Walrus   Walrus, Pip PiP section of Walrus   Walrus, Risk Walrus, Risk section of Walrus |

Printed copies of this document are uncontrolled

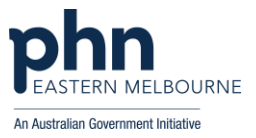

| to all users<br>set up as<br>t <b>hat role.</b><br>Alternativel<br>y, you can<br>edit each<br>user<br>separately        |                                       |  |
|----------------------------------------------------------------------------------------------------|---------------------------------------|--|
| Step 4<br>You are<br>now ready<br>to install<br>WALRUS<br>you will<br>need to do<br>this on<br>each<br>workstatio<br>n. | Walrus for BP and MD                  |  |
|                                                                                                    | Download Walrus<br>Walrus information |  |
|                                                                                                    |                                       |  |
|                                                                                                    |                                       |  |
| From the<br>Welcome<br>to POLAR                                                                                         |                                       |  |
| page you<br>will see                                                                                                    |                                       |  |
| Walrus link<br>Run the                                                                                                  |                                       |  |
| Installer.<br>Your login<br>details are                                                                                 |                                       |  |
| the same<br>as your<br>POLAR                                                                                            |                                       |  |
| login.                                                                                                    |                                       |  |

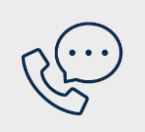

Where to get help EMPHN general practice improvement & digital enablement: digitalhealth@emphn.org.au.

Version 1

23/09/2024

Page 1 of 2 POLAR Walkthrough 75+ Health Assessments